## How to Enroll in MetLife Legal Plan

Step 1. Log on to <a href="https://www.phd.jhuvoluntarybenefits.com/">https://www.phd.jhuvoluntarybenefits.com/</a>

Step 2. Click on the "Legal Plan" on the top row.

Step 3: Click on "Enroll"

Step 4. Create account - enter an Email address and create a password

Step 5. When a PhD student creates an account at <u>https://members.legalplans.com/</u>. They should select <u>"The Johns Hopkins University"</u> as their employer.

| MetLife   Legal Plans |                                                 | clientservice@legalplans.cc |
|-----------------------|-------------------------------------------------|-----------------------------|
|                       | Create Account                                  |                             |
|                       | First Name<br>Josh                              |                             |
|                       | Läst Name<br>Williams                           |                             |
|                       | Phone Number<br>216-223-5482                    |                             |
|                       | Home Address<br>1111 Superior Ave               |                             |
|                       |                                                 |                             |
|                       | Johns Hopkins Univ. APL Base                    |                             |
|                       | Johns Hopkins University Applied Physics        |                             |
|                       | Johns Hopkins University Applied Physics<br>Lab |                             |
| MetLife   Legal Plans | The Johns Hopkins University                    |                             |
| <b>—</b>              | johns hopkins uni ×                             |                             |
| Chat with us          | Nevt                                            |                             |

Step 7: Check the box and click "Continue."

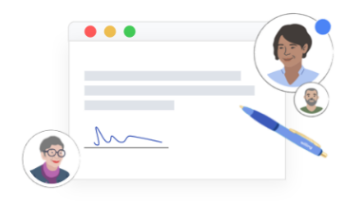

## Welcome to MetLife Legal Plans

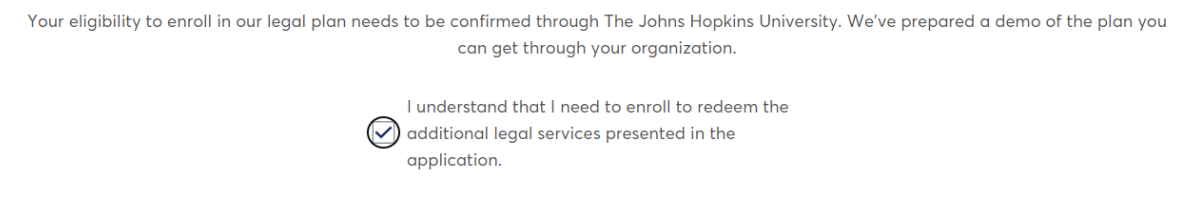

Step 8: To activate coverage, the PhD student should click their name in the upper right corner and select "Enroll in Coverage."

Continue

| 🚺 MetLife        | Legal Plans                                                                                                    |                                                                                                    | View coverage details                                     | clientservice@legalplans.com                    | Josh Williams |
|------------------|----------------------------------------------------------------------------------------------------|----------------------------------------------------------------------------------------------------|-----------------------------------------------------------|-------------------------------------------------|---------------|
| ack              |                                                                                                    |                                                                                                    |                                                           | Eligibility ID: 82BHAXQFF<br>Enroll in Coverage |               |
| En<br>pe         | roll now to get the assistance you need on<br>r month.                                                                                                    | personal legal matters for as low as \$15.50                                                                                                    | Get Coverage                                              | Self-help Documents<br>Coverage Details         |               |
| Wh<br>ide<br>att | Why should you get coverage? Legal matters occur throughout life - when you're buying a home, dealing with<br>identity theft or caring for an aging parent. Your legal plan gives you access to experienced, pre-qualified<br>attorneys for a wide range of personal legal matters you face throughout life.<br>Get access to cost-effective legal help and take advantage of the many benefits of the legal plan, including: |                                                                                                    | Membership C Login Settings<br>Account Settings           |                                                 |               |
| Ge               |                                                                                                    |                                                                                                    | Member Name<br>Period Privacy Policy                      |                                                 |               |
|                  | <ul> <li>No copays, Deductibles or Limits Unlimited cases in a year for a covered matter Wide Varlety of Legal Matters Protection on a variety of legal matters.</li> </ul>                                                                                                    | Online, Phone or In-Person     Flexibility on how you talk to your attorneys     Estate Planning in 15 mins     Crate wills. Invirone wills and power of attorneys | Available plan:                                           | Privacy Request<br>Sign Out                     |               |
|                  | · · · · · · · · · · · · · · · · · · ·                                                                                                    | online                                                                                                    | The Johns Hopkins University - PhD Students \$15.50/month |                                                 |               |
|                  |                                                                                                    |                                                                                                    |                                                           | Continue to payment                             |               |